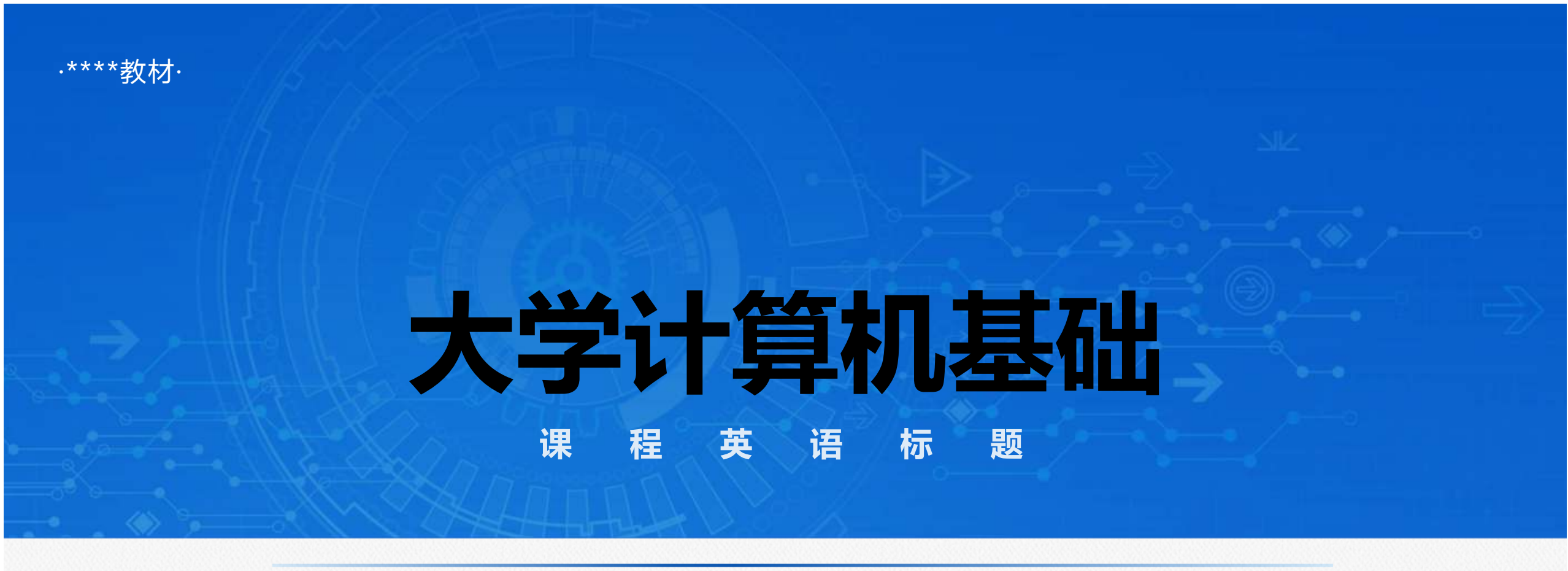

主讲教师:\*\*\*

# 第2章 Windows 操作系统

- 1. 了解操作系统的功能和种类。
- 2. 使用Windows 10 控制面板对计算机进行基本设置。
- 3. 熟练进行文件和文件夹的操作。
- 4. 掌握Windows10自带应用程序的用法。
- 5. 了解国产操作系统。

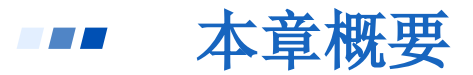

本章从操作系统的定义、功能、分类和微机操作系统的演化进程等方面 出发,主要讲解目前用户最多的Windows10操作系统的基本功能、个性化外观 的设置、文件/文件夹的操作、常用附件的用法等内容,最后对国产操作系统 及发展趋势进行介绍。在本章所有内容中,个性化外观的设置、文件/文件夹 的操作是用户最常用、最实用的操作,也是本章重点讲解的内容。Windows10 中用户与账户的设置、系统管理工具是难点,有兴趣的用户可以深入学习, 普通用户了解即可,本章内容为必修内容。

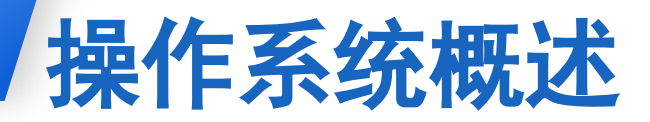

操作系统(英语: Operating System, 缩写: OS),用户与计算机之间沟通的桥梁,是整个计算机系统必不可少的一部分,操作系统与硬件、软件的层次关系。

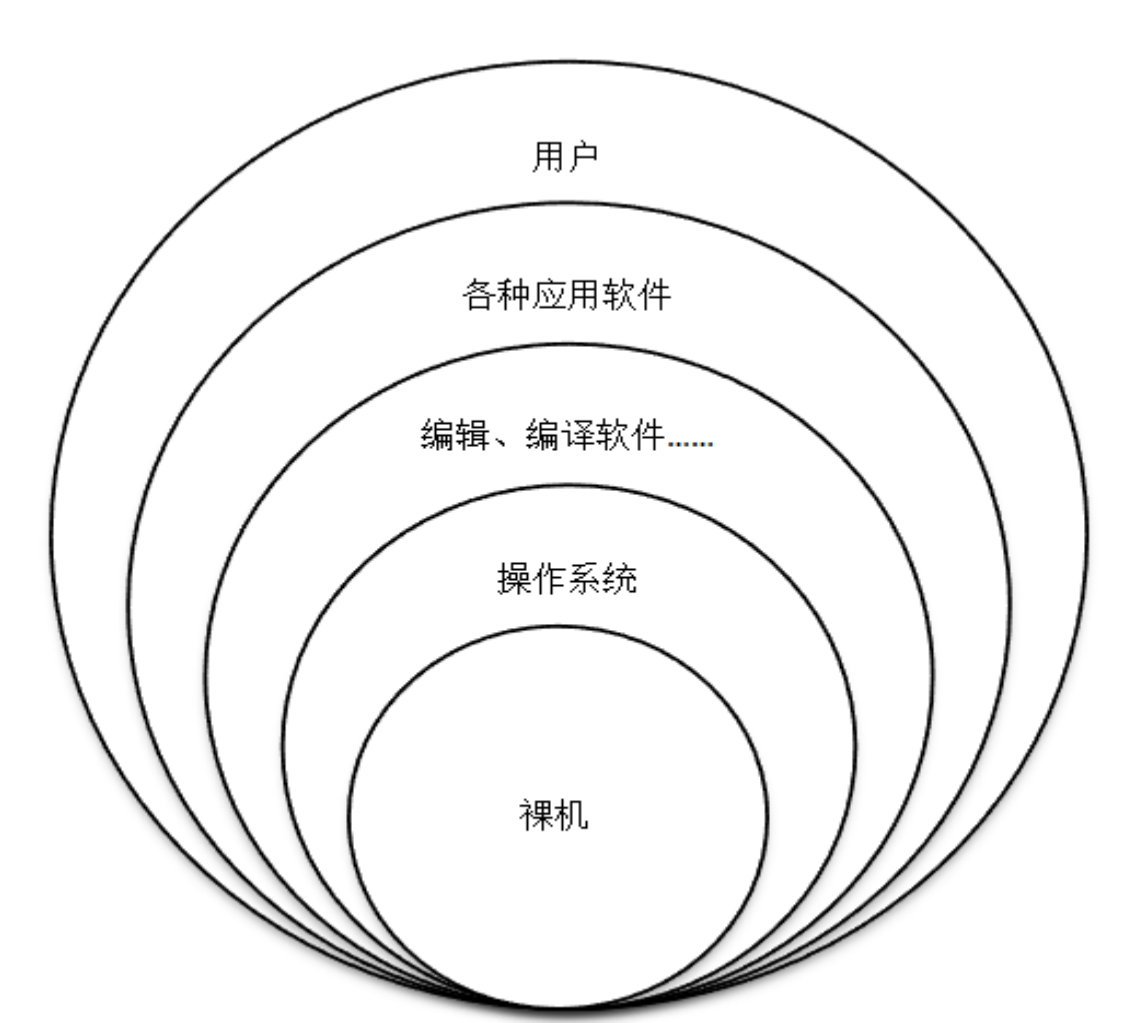

#### 2.1 操作系统概述

■■ 2.1.1 操作系统的基本功能

# (1) 处理器管理

# (2) 存储管理

- (3) 设备管理
- (4) 文件管理
- (5) 作业管理

#### **2.1.2** 操作系统的分类

**根据使用环境和对作业的处理方式来分类**,操作系统可分为:批处理操作 系统(MVX,DOS/VSE)、分时操作系统(UNIX,XENIX,macOS)、实时 操作系统(iEMX,VRTX,RTOS)、个人计算机操作系统(主要用于台式机和 笔记本电脑)、手机操作系统和嵌入式操作系统。

**根据所支持的用户数目不同**,操作系统可分为单用户操作系统(MS—DOS, OS/2, Windows)、多用户操作系统(UNIX,MVS,Linux)。

**根据硬件结构不同**,操作系统可分为网络操作系统(Netware, Windows NT, OS/2 warp)分布式操作系统(Hadoop)、多媒体操作系统(Amiga)等。

## 2.1 操作系统概述

#### **2.1.3** 典型的操作系统

- (1) DOS (Disk Operating System) 磁盘操作系统
  (2) Windows
  (3) UNIX
  - (4) Linux

- (5) MacOS
  - (6) iOS
  - (7) Android
  - (8) 华为鸿蒙系统 (Harmony OS)

---- 2.2.1 Win10的性能优势

Win10与之前的Win7相比有以下明显优势:

(1) Win10首次开启免费升级模式。

(2) Win10的游戏性能更加出色,内置DirectX 12。

(3) Win10增加了生物识别功能,如支持指纹解锁、面部识别、虹膜辨认等。

(4) Win10全面优化用电效能, 缩短开机时间。Win10系统界面简洁, 缩减不必要的华丽效果, 以降低操作系统资源使用率, 从而优化了电源管理功能。

2.2 Windows 10基本知识

---- 2.2.1 Win10的性能优势

# (1) 处理器管理

# (2) 存储管理

- (3) 设备管理
- (4) 文件管理
- (5) 作业管理

- **2.2.2 Win10**的新功能
  - (1) 虚拟桌面功能
  - (2) CMD命令提示符更智能、更人性化
  - (3) 经典的开始菜单
  - (4) 全新的操作中心
  - (5) 智能语音助手Cortana
  - (6) Edge浏览器

# Win10操作系统有多种版本,用户可以根据需求进行选择,一般选择家庭版和专业版的用户较多,本书以Win10(专业版,64位操作系统)为例来讲解。

#### --- 2.3.1 Win10对计算机配置的最低要求

(1) 1GHZ或更高的处理器。

(2) 2GB以上的 RAM内存。

(3) 至少20GB的可用硬盘空间。

(4) 800×600显示器分辨率及以上。

(5) 具有WDDM驱动程序的DirectX 9图形处理器。

#### **2.3.2 Win10**操作系统的安装方式

(1)升级安装:系统中原有的Win7直接升级到 Win10,比较方便。

(2) 全新安装:不保留原有操作系统,购买正版的 Win10操作系统进行重新安装。

#### **---** 2.3.3 Win10的启动

用户可以按照以下步骤启动Win10操作系统。

(1) 根据"先外设后主机"的原则,先打开计算机外部设备电源,再打开计算机主机电源。

(2) 计算机进行自检, 硬件检测正确后开始引导系统。

(3) 启动完成后,屏幕显示登录界面,单击用户账号, 如设置有密码,输入正确的密码,按"Enter"键后,启动 Win10操作系统。

#### **---** 2.3.4 Win10的退出

当用户不再使用计算机的时候,应该退出Win10操作系统并关闭计算机。 退出Win10操作系统的方式有以下3种。

(1)睡眠,睡眠模式是待机状态下的一种模式,在睡眠状态下不但可 以节约电源,延长电脑使用寿命,而且可以缩短繁琐的开机过程,节省时 间。

(2)关机,退出正在运行的程序,关闭整台计算机。在关机之前要正确保存程序和数据,并退出正在运行的程序。

(3)重启,重新启动计算机,重新启动操作系统与程序,当计算机意 外装上恶意软件,或上网时产生了恶意程序,用杀毒软件查杀病毒后,重 新启动计算机即可。

# 多个虚拟桌面的出现是Win 10最大的特色之一。

#### 使用虚拟桌面,可为不同任务定制一个相对独立的工

## 作环境,使得桌面看起来排列整齐,令人耳目一新。

#### 创建虚拟桌面

单击任务栏上的任务视图按钮 ",在桌面视图的右上方会出现"新建桌面"选项,单击新建桌面按钮即可创建。

#### 虚拟桌面的应用

假设现在已经创建了虚拟桌面1、2……n,可将当前运行的程序 切换到桌面2、或者3。也可右击需要移动的目标对象,移至桌面4,还 可以将某组任务所设计的窗口移动到第n个桌面的位置处。

通过虚拟桌面的应用,可以让用户从多任务、多窗口的繁杂操作中解放出来,保持工作环境的整洁。与WIN10虚拟桌面相关的快捷键如下表所示。

| Win键+Ctrl+D       | 创建一个新的虚拟桌面     |
|-------------------|----------------|
| Win键+Ctrl+F4      | 关闭虚拟桌面         |
| Win键+Ctrl+左或右箭头   | 在虚拟桌面间进行切换     |
| Win键+Shift++左或右箭头 | 将应用移动到另外一个显示屏  |
| Alt+Tab           | 从当前虚拟桌面开启的窗口之间 |
|                   | 快速移动           |

- 通过控制面板用户可以根据需要对几乎所有的硬件和软件资源进行 设置和调整。打开Win10的控制面板的方法如下:
  - (1)右击"此电脑"图标,选择"属性"选项。在弹出的"系统"窗口中,单击左侧的"控制面板主页",可打开控制面板"类别视图"界面。

(2)在类别视图窗口中,单击窗口中查看方式右侧的下拉箭头,还可选择"大图标"或"小图标",可将控制面板窗口切换为图标视图界面,在此窗口中集成了若干个小项目的设置工具,这些工具的功能几乎涵盖Windows系统的各个方面,用户双击即可打开使用。

以上内容仅为本文档的试下载部分,为可阅读页数的一半内容。如要下载或阅读全文,请访问: <u>https://d.book118.com/117063046153010005</u>